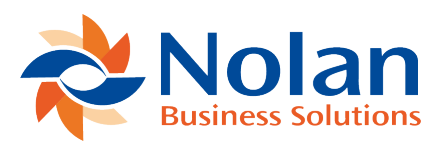

## Adjust Beginning Balances After Importing Outstanding Items

Last updated: July 25, 2022

First go to ABR -> ABR Setup -> Reconciliation Accounts.

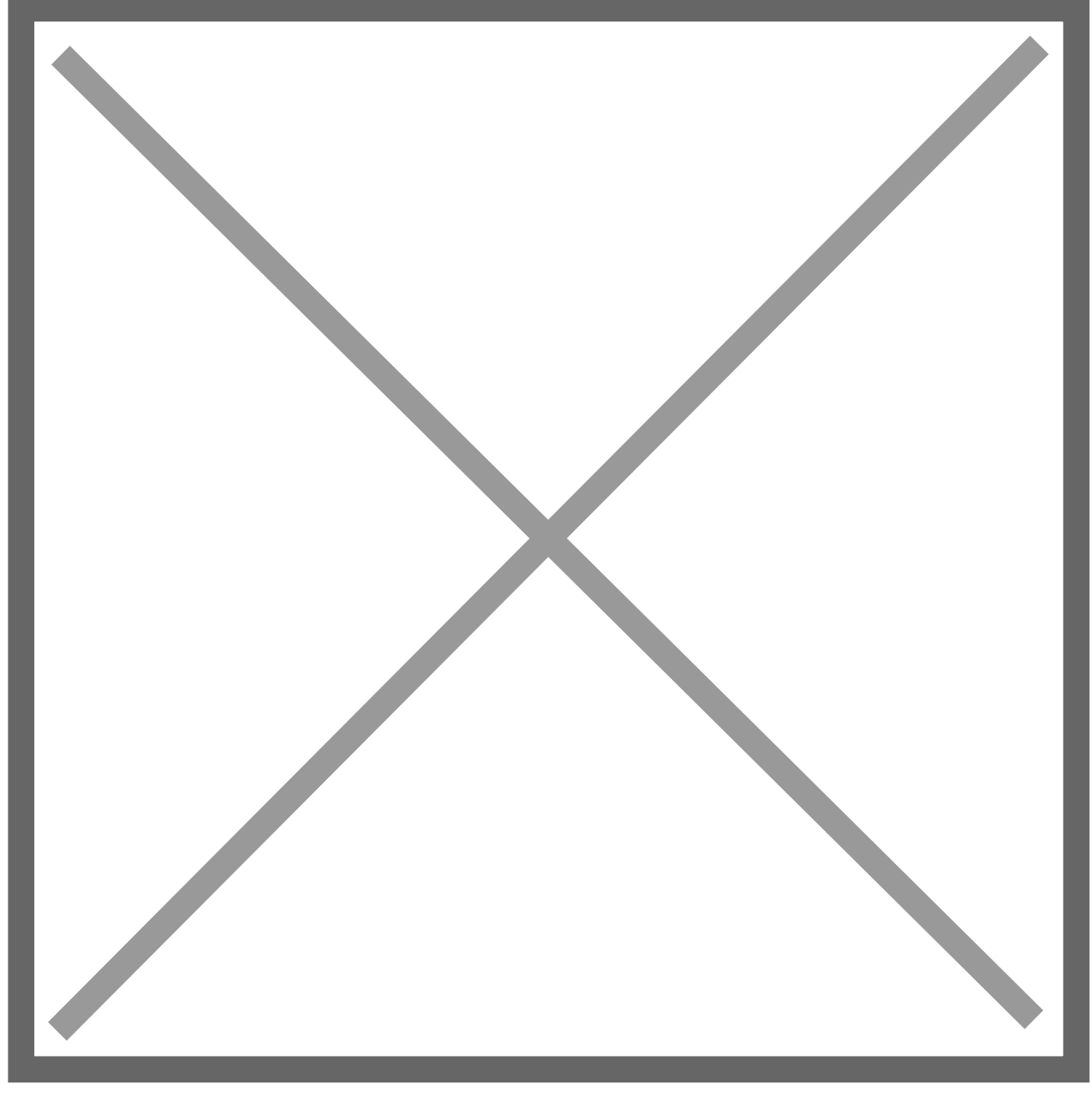

This will bring you to the **ABR Reconciliation Accounts** screen. From here choose the **Account** which you wish to **Update** the **Beginning Balance** and select **Edit**.

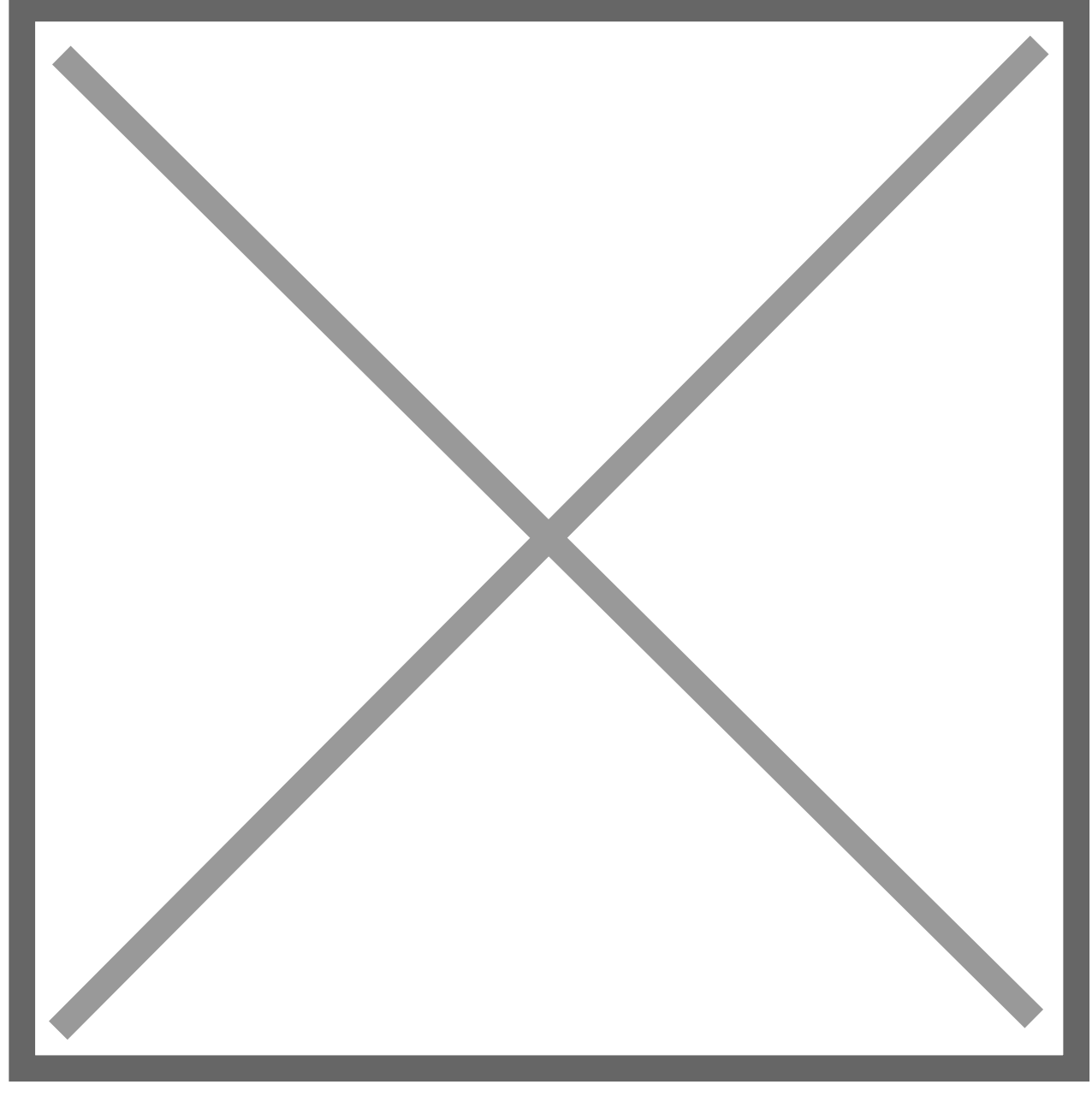

Under the **ABR Details Tab** you will need to amend the following **Fields**.

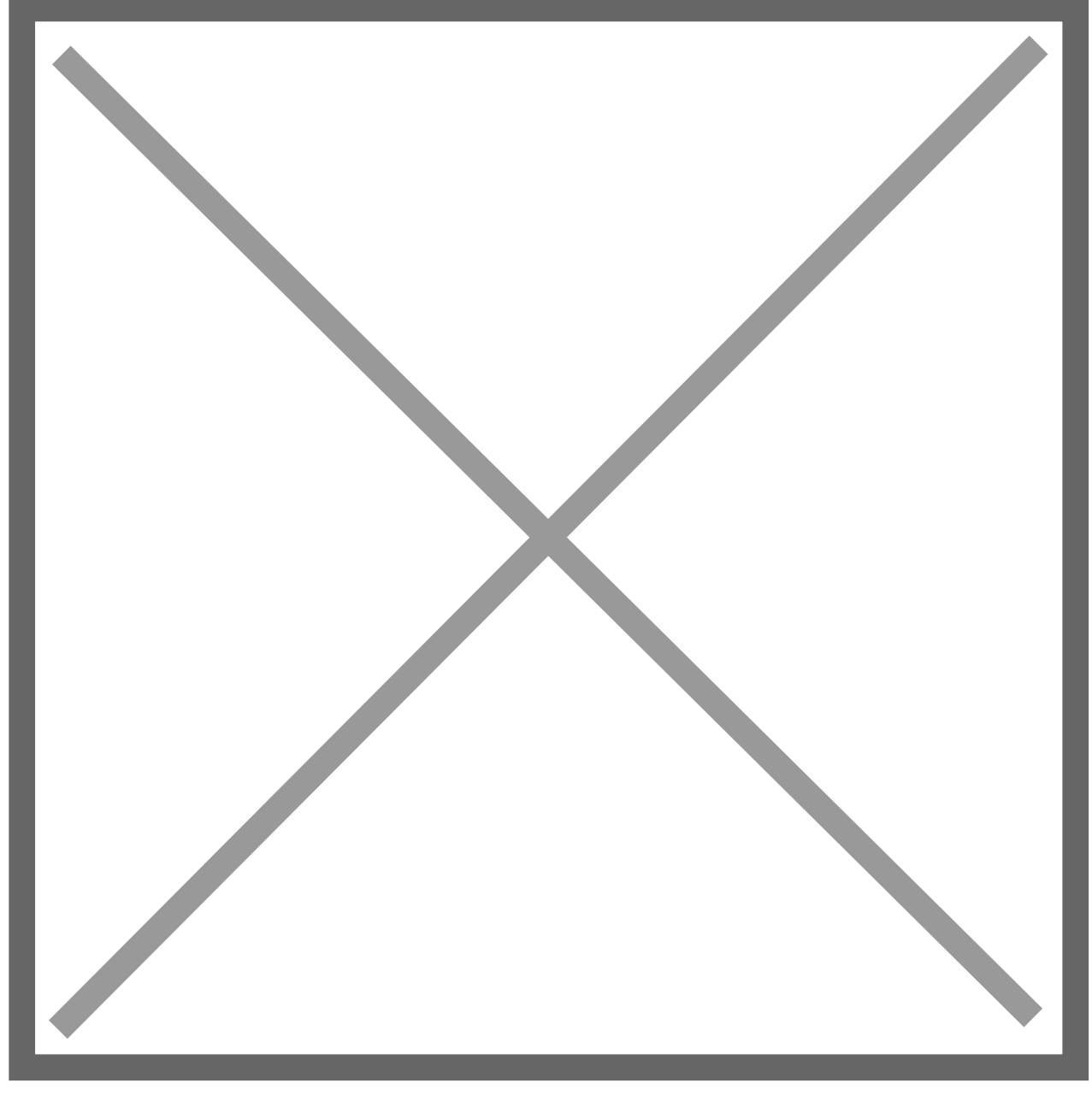

Last Statement Date – Enter the Last Reconciled date/cutover date.

Last Statement Balance – Enter the Bank Statement Ending Balance on the Cutover Date.

Last Reconciled Date – Enter the Last Reconciled/Cutover Date.

Reconcile From - Enter the Last Reconciled/Cutover Date.

Now click Save.

Now select the Reconciled Statements Tab

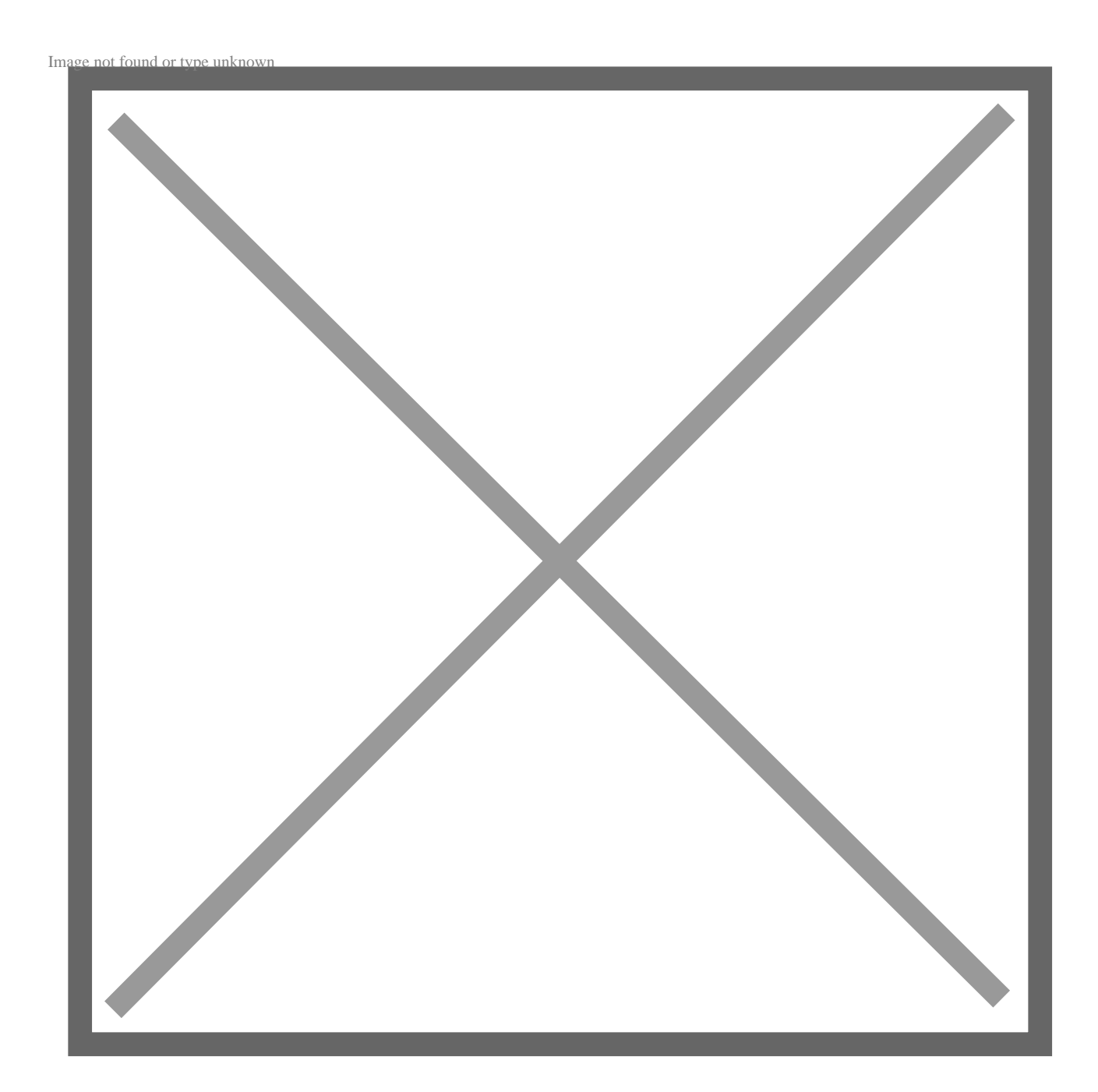

Now click Edit next to the Statement Start Date.

This will bring you to the following screen.

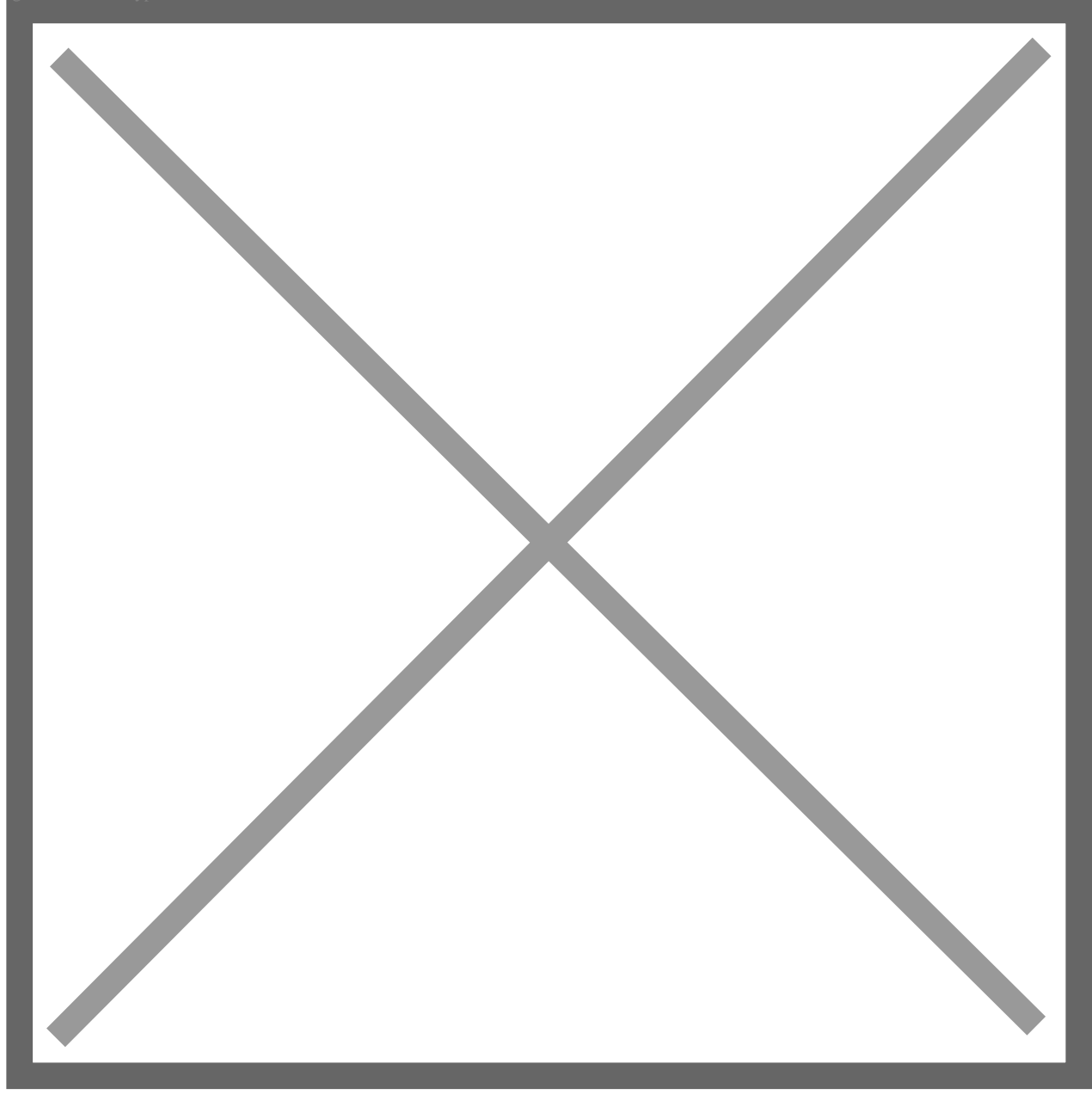

You are now going to need to make the following **Changes**.

Firstly, change the **Custom Form** to **Standard ABR Reconciled Statement Form**. Now make the following changes:

Statement Start Date – Can be left blank during the Initial Setup, or use the Confirmed Starting Date for ABR.

Statement End Date – Enter the Last Reconciled Date/Cutover Date

Starting Balance – Leave blank

Ending Balance – This should be the Bank Statement Balance on the Last Reconciled Date/Cutover Date

NS Balance – This should be the General Ledger Cash Account Balance on the Last Reconciled Date/Cutover Date

NS Reconciled – Leave this blank, the system will automatically update it.

NS Unreconciled - Leave this blank, the system will automatically update it.

NS Adjusted Balance – This should be the Bank Statement Balance on the Last Reconciled Date/Cutover Date

**BK Balance** - This should be the **Bank Statement Balance** on the **Last Reconciled Date/Cutover Date** 

**BK Reconciled** – Leave this blank, the system will automatically update it.

**BK Unreconciled** - Leave this blank, the system will automatically update it.

BK Adjusted Balance - This should be the Bank Statement Balance on the Last Reconciled Date/Cutover Date

## Now Save

Next navigate to **ABR -> Reconcile -> Reconcile Bank Statement** you will then be faced with the screen below.

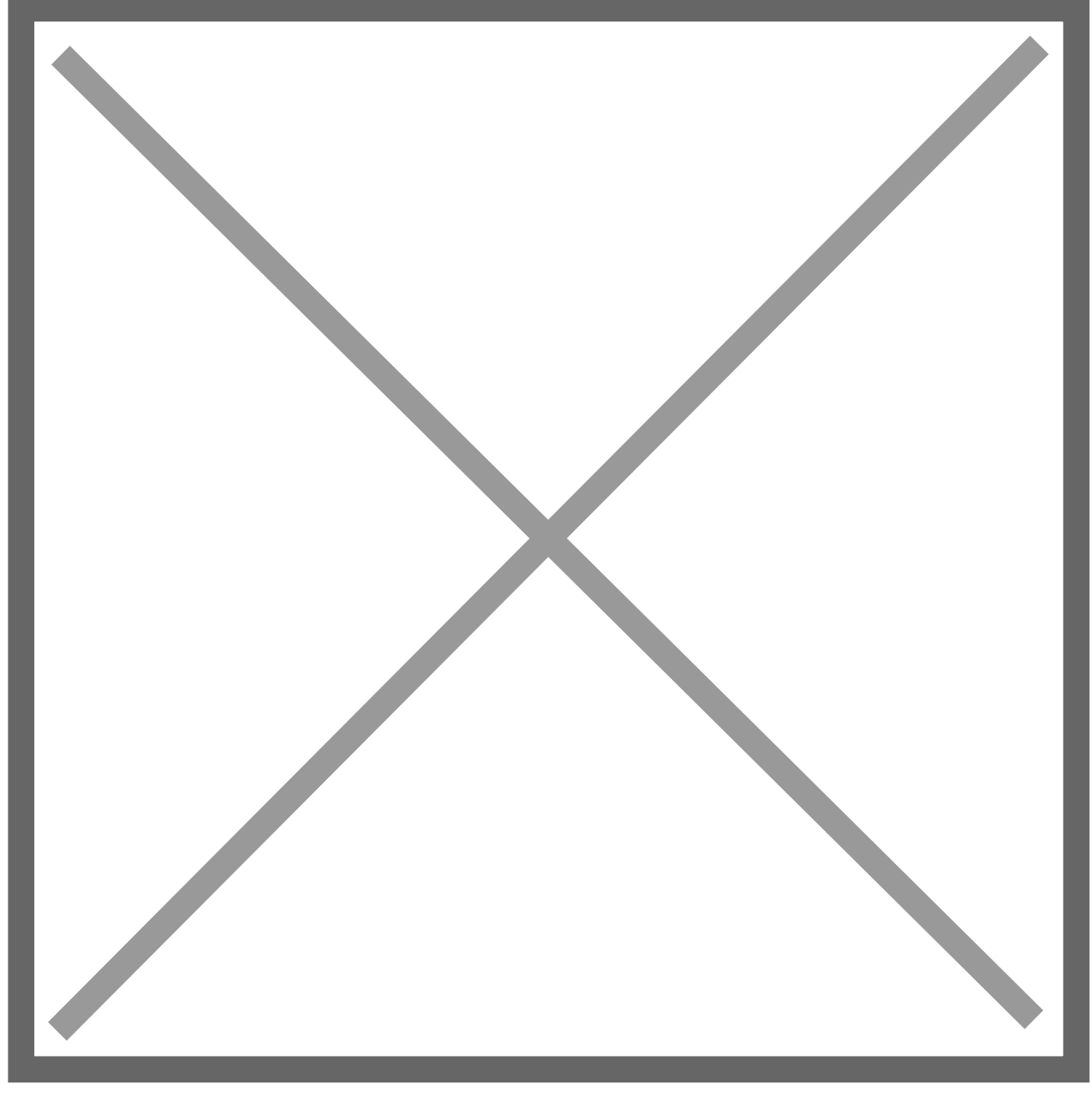

Select the **Bank Account** you wish to **Reconcile** and click **Reconcile**.

Now check the following information is correct.

GL Closing Balance – This should be the General Ledger Account Balance on the Last Reconciled Date/Cutover Date.

GL Outstanding Balance – This should be the Sum of Imported Outstanding Transactions on the Last Reconciled Date/Cutover Date.

**GL Net Balance** – This should be the **General Ledger Closing Balance** minus the **GL Outstanding Transactions**.

GL Difference – This should be 0

Bank Closing Balance – This should be the Bank Statement Balance on the Last Reconciled Date/Cutover Date.

Bank Outstanding Balance – This is typically 0.

Bank Net Balance – This should be the Bank Statement Balance on the Last Reconciled Date/Cutover Date.

Once you have done this, click Match.